## Layout Versus Schematic

Author: Chenyuan Zhao

 In this tutorial, the layout versus schematic (LVS) checking process would be introduced. Once the DRC check is passed, the next step is to perform the LVS to verify the connection. From the top menu, select "Calibre" → "Run LVS".

| 🜆 Virtuoso? Layout Suite GXL Editing: Tutorial CS2 layout@cvl06.ece.vt.edu                                  | -                                                                                                    | σ×         |
|----------------------------------------------------------------------------------------------------|----------------------------------------------------------------------------------------------------|------------|
| Launch Elle Edit View Greate Verify Cognectivity Options Tools Window Assgra Optimize Floorplan Place Boute | te Calibre Help                                                                                                    | ädence     |
| 🗈 🗉 🔊 🥐 🚸 🗈 💷 🗙 🧈 💿 😫 🕲 🕷 🏝 🛥 🖉 🔍 🔍 🕄 Ca                                                                    | Run DRC                                                                                                    |            |
| 🕞 🧠 🔮 🕂 🏤 🖓 🎱 🛛   🌆 🌆 🛶 🔹   (F)Select0 Sel(N):0 Sel(D):0 Sel(O):0   × 11.110   × 31.3                       | HOUNDEM                                                                                                    |            |
| Palette ? 6 ×                                                                                               | Run PERC                                                                                                    |            |
| Layers B ×<br>Valid Vised Routing                                                                           | run rea                                                                                                    |            |
| Q metail                                                                                                    |                                                                                                    |            |
| METAL1 drawing                                                                                              | Semp VIII VIII VIII VIII VIII VIII VIII VI                                                                                                    |            |
| Name Vis Sel                                                                                                |                                                                                                    |            |
| All Layers Durk n                                                                                           |                                                                                                    |            |
| Layer   Purp V S                                                                                            |                                                                                                    |            |
| 🖿 METAL1 drw 😿 🖌                                                                                            |                                                                                                    |            |
|                                                                                                    |                                                                                                    |            |
|                                                                                                    |                                                                                                    |            |
|                                                                                                    |                                                                                                    |            |
|                                                                                                    |                                                                                                    |            |
|                                                                                                    |                                                                                                    |            |
|                                                                                                    |                                                                                                    |            |
|                                                                                                    | Contract Contract Contra |            |
|                                                                                                    |                                                                                                    |            |
|                                                                                                    |                                                                                                    |            |
|                                                                                                    |                                                                                                    |            |
|                                                                                                    |                                                                                                    |            |
|                                                                                                    |                                                                                                    |            |
|                                                                                                    |                                                                                                    |            |
|                                                                                                    |                                                                                                    |            |
|                                                                                                    |                                                                                                    |            |
| Objects SX                                                                                                  | ter a second de la construcción de la construcción de la construcción de la construcción de la construcción de                                                                                                    |            |
| Objects V S                                                                                                 |                                                                                                    |            |
|                                                                                                    | guu:                                                                                                    |            |
|                                                                                                    |                                                                                                    |            |
|                                                                                                    |                                                                                                    |            |
| 1 1 1 4 4 0 0 1 1 1 V 9 9 1 × 1 1 4 1 9 1 1 1                                                               |                                                                                                    |            |
|                                                                                                    |                                                                                                    |            |
| IIImouse L: mouseSingleSelectPt()                                                                           | M: mgc_calibre_run_drc R: _bHiMo                                                                                                    | usePopUp() |
| HO[07] >                                                                                                    | 🗢 🙏 🗖 👩 vil 🔗 🔲 🖂 🛐 📰 🕷 🌆 🥥 📾 👘 view " 4 a 🕫 🖬 vie                                                                                                    | PM         |
| search windows                                                                                              |                                                                                                    | 018 ∽      |

2. Click "Cancel" when the "Load Runset File" window pops up.

## 3. In LVS configuration window, set the LVS Rules File path as

## "/home/PDK/PDK\_Cadence/TSMC/TSMC180/TSMC180Install/Calibre/lvs/calibre.lvs" and set the LVS Run Directory as your working directory.

and set the LVS Run Directory as your working directory.

4. This example uses a cell name of cs\_amp\_DL, so anywhere you see cs\_amp\_DL that should be the name of whatever your cell name is.

|                                            | Calibre Interactive - nmLVS v2011.3_38.29 | _ = ×        |
|--------------------------------------------|-------------------------------------------|--------------|
| <u>F</u> ile <u>T</u> ranscript            | Setup                                     | <u>H</u> elp |
| <u>R</u> ules<br>Inputs                    | LVS Rules File                            | View Load    |
| <u>O</u> utputs                            | LVS Bun Directory                         |              |
| Run <u>C</u> ontrol<br>Tr <u>a</u> nscript | /home/turnemi/ECE4220                     |              |
| Run <u>L</u> VS                            | Layer Derivations                         |              |
| Start R <u>V</u> E                         |                                           |              |
|                                            |                                           |              |
|                                            |                                           |              |
|                                            |                                           |              |
|                                            |                                           |              |
|                                            |                                           |              |
|                                            |                                           |              |
|                                            |                                           |              |

5. In the Inputs Section go to Netlist and check the Export From the Schematic Viewer Option\*

| -                               | Calibre Interactive - nmLVS v2011.3_38.29                       | _ = ×                        |
|---------------------------------|-----------------------------------------------------------------|------------------------------|
| <u>F</u> ile <u>T</u> ranscript | Setup                                                           | <u>H</u> elp                 |
| Rules                           | Hierarchical 🚫 Flat 🔷 Calibre CB                                |                              |
| Inputs                          | ◆ Layout vs Netlist <> Netlist vs Netlist <> Netlist Extraction |                              |
| Outputs                         | Layout Netlist H-Cells Signatures Waivers                       |                              |
| Run <u>C</u> ontrol             |                                                                 | )                            |
| Tr <u>a</u> nscript             | Files: cs_amp_DL.src.net                                        | • View                       |
| Run <u>L</u> VS                 | Format: SPICE                                                   | Export from schematic viewer |
| Start R <u>V</u> E              | Top Cell: cs_amp_DL                                             |                              |
|                                 |                                                                 |                              |
|                                 |                                                                 |                              |
|                                 |                                                                 |                              |
|                                 |                                                                 |                              |
|                                 |                                                                 |                              |
|                                 |                                                                 |                              |
|                                 |                                                                 |                              |
|                                 |                                                                 |                              |
|                                 |                                                                 |                              |
|                                 |                                                                 |                              |
|                                 |                                                                 |                              |
|                                 |                                                                 |                              |

- a. \*It is important that the schematic also be open, and that whenever you launch the layout editor it should be from the schematic window.
- 6. Go to Setup  $\rightarrow$  LVS Options, Navigate to the Include Tab Under LVS Options. Make sure to include the following scripts in the SVRF Commands

## LAYOUT CASE YES SOURCE CASE YES LVS COMPARE CASE NAMES

| <u>F</u> ile <u>T</u> ranscript | t <u>S</u> etup                                              | <u>H</u> el |
|---------------------------------|--------------------------------------------------------------|-------------|
| <u>R</u> ules                   | Supply Report Gates Shorts ERC Connect Include Database      |             |
| inputs                          |                                                              | -           |
| <u>O</u> utputs                 | Include Rule Files: (specify one per line) View              |             |
| LVS Options                     | ☐ Include Rule Files After Main LVS Rules File               |             |
| Run <u>C</u> ontrol             |                                                              |             |
| Tr <u>a</u> nscript             |                                                              |             |
| Run <u>L</u> VS                 |                                                              |             |
| Start R <u>V</u> E              |                                                              |             |
|                                 | Include SVRF Commands                                        |             |
|                                 | LAYOUT CASE YES<br>SOURCE CASE YES<br>LVS COMPARE CASE NAMES |             |

7. Go to Supply → And Type in the Power Nets and the Ground Nets. These need to match the power and ground pins in the schematic and the layout. In this example they are VDD and GND

| <u>F</u> ile <u>T</u> ranscript            | <u>S</u> etup | up                                                                                                    | <u>H</u> elp |
|--------------------------------------------|---------------|----------------------------------------------------------------------------------------------------|--------------|
| <u>R</u> ules                              | ]             | Supply Report Gates Shorts ERC Connect Include Database                                                          | ,            |
| Qutputs                                    |               | Abort LVS on power/ground net errors Abort LVS on Softchk errors Ignore layout and source pins during comparison |              |
| Run <u>C</u> ontrol<br>Tr <u>a</u> nscript | ]             | Power nets: VDD                                                                                                  | ad from file |
| Run <u>L</u> VS                            | ]             | Ground nets: GND Lo                                                                                              | ad from file |
| Stan K <u>v</u> ⊢                          |               |                                                                                                    |              |

8. Then click "Run LVS" to run LVS checking. The pop up window would show you the information about if your layout design matching your schematic design or not.

| Calibre - RVE v2013.4_37.29 : svdb CS2                                                                                                    | _      |  | $\times$      |  |
|----------------------------------------------------------------------------------------------------|--------|--|---------------|--|
| <u>E</u> ile ⊻iew <u>H</u> ighlight <u>T</u> ools <u>W</u> indow <u>S</u> etup                                                                                                    |        |  | H <u>e</u> lp |  |
| 🔰 💓 🔗 🎽 🥵 🦉 🕵 🎽 Search 🔍 🔹 🖡                                                                                                    |        |  |               |  |
| + Navigator = Comparison Results ×                                                                                                    |        |  |               |  |
| Results     Layout Cell / Type     Source Cell     Nets     Instances       */*_Extraction Results     © Comparison Results     © CS2 19     CS2     4L, 4S     2L, 2S                                                                                                    | 4L, 4S |  | Z             |  |
| ERC  C ERC Results  ERC Summary  Reports                                                                                                    |        |  | Ţ             |  |
| Extraction Report LVS Report Cell CS2 Summary (Clean) Cell CS2 Summary (Clean) Cell CS2 Summary (Clean)                                                                                                    |        |  |               |  |
| Rules File       View       Info       #       #       #       #       #       #       #       #       #       #       #       #       #       #       #       #       #       #       #       #       #       #       #       #       #       #       #       #       #       #       #       #       #       #       #       #       #       #       #       #       #       #       #       #       #       #       #       #       #       #       #       #       #       #       #       #       #       #       #       #       #       #       #       #       # <td></td> <td></td> <td></td> |        |  |               |  |
| © Options LAYOUT CELL NAME: CS2<br>SOURCE CELL NAME: CS2                                                                                                    |        |  |               |  |
| NUMBERS OF OBJECTS<br>Layout Source Component Type                                                                                                    |        |  |               |  |
| Ports: 4 4                                                                                                    |        |  |               |  |

Correct your layout design if any errors been reported.